## **New Business Submission**

**Quick Card** 

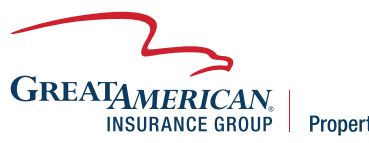

**Property & Inland Marine** 

## **Overview**

This quick card will outline how to enter a new Builders Risk submission through the Residential Construction online quote/bind/issue system. Submissions can be entered at GreatBuilderUSA.

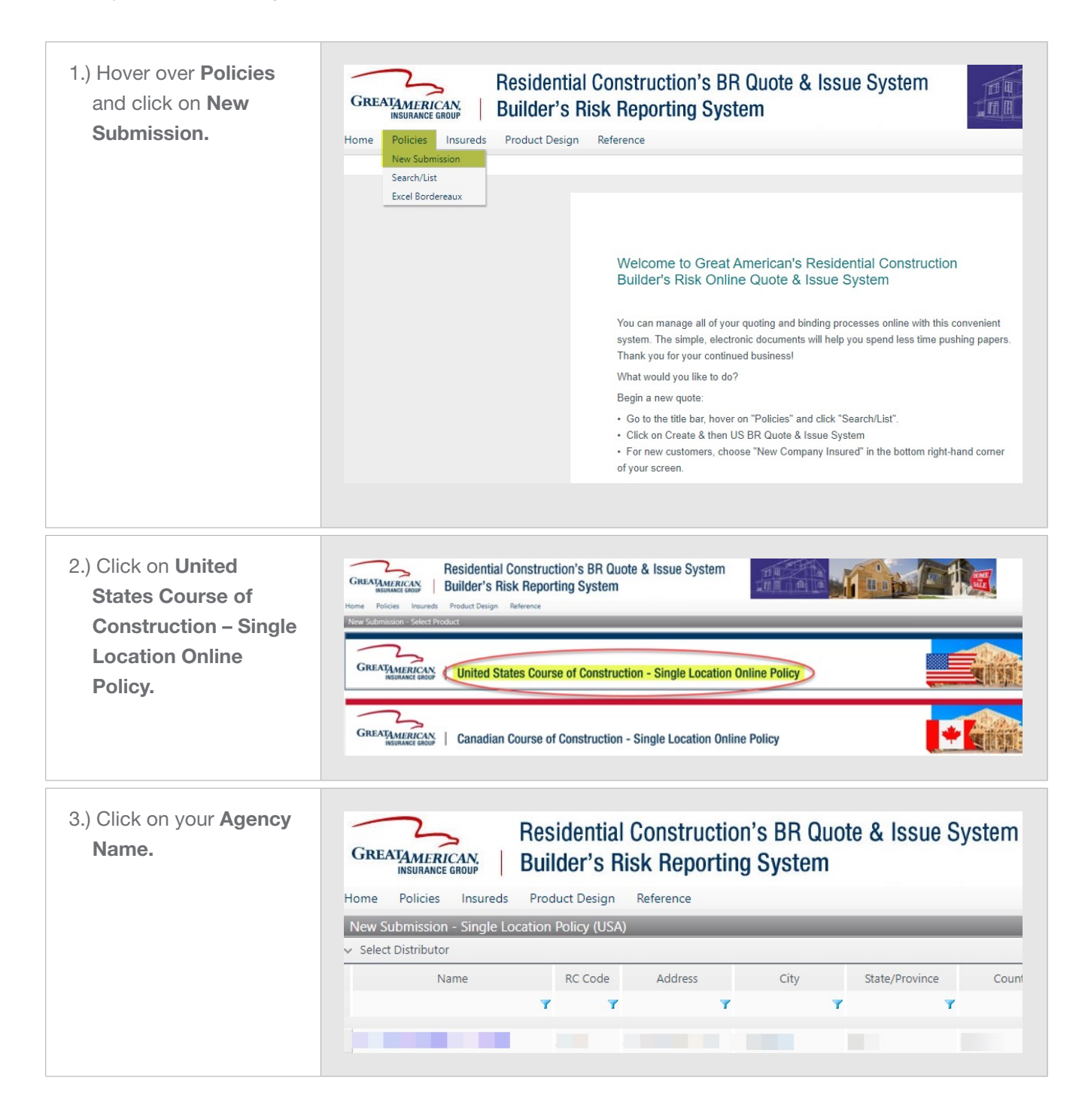

| 4.) Enter in Named<br>Insured information. | GREATMERICAN<br>MEDIANCE GREAT       Residential Construction's BR Quote & Issue System<br>Builder's Risk Reporting System         Home Policies Insureds Product Design Reference         New Submission - Single Location Policy (USA) |                                    |                   |                       |  |  |  |
|--------------------------------------------|----------------------------------------------------------------------------------------------------|------------------------------------|-------------------|-----------------------|--|--|--|
|                                            | ✓ General Information                                                                                                    |                                    |                   |                       |  |  |  |
|                                            | Managing Company * 😰                                                                                                    |                                    | - Q               |                       |  |  |  |
|                                            | Company Name *                                                                                                    | List Named Insured Here            |                   |                       |  |  |  |
|                                            | Code                                                                                                    | Leave Blank - System will Autofill |                   |                       |  |  |  |
|                                            | ✓ Address                                                                                                    |                                    |                   |                       |  |  |  |
|                                            | Address                                                                                                    |                                    |                   |                       |  |  |  |
|                                            | City                                                                                                    |                                    |                   |                       |  |  |  |
|                                            | Country                                                                                                    | Please Select 👻                    |                   |                       |  |  |  |
|                                            | State/Province                                                                                                    | Please Select 👻                    |                   |                       |  |  |  |
|                                            | Zip/Postal Code                                                                                                    |                                    |                   |                       |  |  |  |
|                                            | <ul> <li>Contact Information</li> </ul>                                                                                                    |                                    |                   |                       |  |  |  |
|                                            | Phone                                                                                                    |                                    |                   |                       |  |  |  |
|                                            | Fax                                                                                                    |                                    |                   |                       |  |  |  |
|                                            | Website                                                                                                    |                                    |                   |                       |  |  |  |
|                                            | Primary Contact                                                                                                    |                                    |                   |                       |  |  |  |
|                                            | East Name                                                                                                    |                                    |                   |                       |  |  |  |
|                                            | Last Name                                                                                                    |                                    |                   |                       |  |  |  |
|                                            | Last Name                                                                                                    |                                    |                   |                       |  |  |  |
|                                            | E-mail                                                                                                    |                                    |                   |                       |  |  |  |
|                                            | Phone                                                                                                    |                                    |                   |                       |  |  |  |
|                                            |                                                                                                    |                                    | Select C          | lient Save & Continue |  |  |  |
|                                            |                                                                                                    |                                    |                   |                       |  |  |  |
| E) Calcot Dalian Effective                 | OUOTING INCTRUCTIONS                                                                                                    |                                    |                   |                       |  |  |  |
| 5.) Select Policy Effective                | QUOTING INSTRUCTIONS                                                                                                    | 21.1.1.1.1                         |                   | _                     |  |  |  |
| Date Click Next                            | Producer Code Distributor Name                                                                                                    |                                    |                   |                       |  |  |  |
| Date. Olick Mext.                          |                                                                                                    |                                    |                   |                       |  |  |  |
|                                            | BEGIN your QUOTE by setting the Policy EFFECTIVE DATE and the                                                                                                    | n clicking NEXT below to set       |                   |                       |  |  |  |
|                                            | the Policy EXPIRATION DATE on the subsequent screen. You may choose between the following POLICY TYPES: New, Renovation Including Existing Structure, and Renovation Excluding Existing Structure. Policy Effective Date * M/d/yyyy      |                                    |                   |                       |  |  |  |
|                                            |                                                                                                    |                                    |                   |                       |  |  |  |
|                                            |                                                                                                    |                                    |                   |                       |  |  |  |
|                                            |                                                                                                    |                                    |                   |                       |  |  |  |
|                                            | System will default to a 12<br>month policy term                                                                                                    |                                    |                   |                       |  |  |  |
|                                            |                                                                                                    |                                    | Save 8            | Refresh Next >        |  |  |  |
|                                            |                                                                                                    |                                    |                   |                       |  |  |  |
|                                            |                                                                                                    |                                    |                   |                       |  |  |  |
| 6) Select Policy Type                      |                                                                                                    |                                    |                   |                       |  |  |  |
| o.) Select Policy Type.                    | Producer Code                                                                                                    | Dirtributor Na                     | 1770              |                       |  |  |  |
| Click Next                                 |                                                                                                    | Distributor Na                     | ine               |                       |  |  |  |
| onoit Hoxa                                 | V PLEASE COMPLETE THE FOLLOWING                                                                                                    |                                    |                   |                       |  |  |  |
|                                            | Policy Effective Date * 3/8/2023 🗰 Wednesday, March 08, 2023                                                                                                    |                                    |                   |                       |  |  |  |
|                                            |                                                                                                    |                                    |                   |                       |  |  |  |
|                                            | Policy Expiration Date Default                                                                                                    | /larch 8, 2024                     |                   |                       |  |  |  |
|                                            | Policy Expiration Date Override                                                                                                    | M/d/yyyy                           |                   |                       |  |  |  |
|                                            |                                                                                                    | New .                              |                   |                       |  |  |  |
|                                            | Policy Type *                                                                                                    | Renovation Including Existing      |                   |                       |  |  |  |
|                                            |                                                                                                    | Renovation Excluding Existing      |                   |                       |  |  |  |
|                                            |                                                                                                    |                                    |                   |                       |  |  |  |
|                                            |                                                                                                    |                                    |                   |                       |  |  |  |
|                                            |                                                                                                    |                                    | < Previous Save & | Refresh Next >        |  |  |  |
|                                            |                                                                                                    |                                    |                   |                       |  |  |  |
|                                            |                                                                                                    |                                    |                   |                       |  |  |  |

| 7.) Complete the      | GENERAL CONTRACTOR Producer Code Distributor Name                        |                                                                                               |                                        |                                  |  |  |
|-----------------------|--------------------------------------------------------------------------|-----------------------------------------------------------------------------------------------|----------------------------------------|----------------------------------|--|--|
| information on the    | V GENERAL CONTRACTOR INFORMATION                                         |                                                                                               |                                        |                                  |  |  |
| Conoral Contractor    | The General Contractor is: *                                             | First Named Insured                                                                           | <ul> <li>Additional Insured</li> </ul> | Not Named on Policy              |  |  |
| General Contractor.   | How many years experience does the                                       | Less than 2 Years                                                                             | 2-5 Years                              | ○ 6-10 Years                     |  |  |
| All fields need to be | contractor have as a construction manager/supervisor or in business a    | O 11+ Years                                                                                   |                                        |                                  |  |  |
| completed in full     | a builder?                                                               |                                                                                               |                                        |                                  |  |  |
|                       | ✓ LOSS PREVENTION DETAILS                                                | Lors Prevention                                                                               |                                        |                                  |  |  |
|                       | Contact *                                                                |                                                                                               |                                        |                                  |  |  |
|                       | Telephone Number * ?                                                     |                                                                                               |                                        |                                  |  |  |
|                       | Year Business Started *                                                  | Please Select 🗸                                                                               |                                        |                                  |  |  |
|                       | Have you sustained any losses in the                                     | ⊖ Yes                                                                                         | No                                     |                                  |  |  |
|                       | Has the contractor ever filed for                                        | ○ Yes                                                                                         | No                                     |                                  |  |  |
|                       | bankruptcy or reorganization? *                                          |                                                                                               |                                        |                                  |  |  |
|                       | Has coverage ever been declined,<br>cancelled, or non-renewed in the las | U Yes                                                                                         | No                                     |                                  |  |  |
|                       | 3 years? *                                                               |                                                                                               |                                        | < Previous Save & Refresh Next > |  |  |
|                       |                                                                          |                                                                                               |                                        |                                  |  |  |
|                       |                                                                          |                                                                                               |                                        |                                  |  |  |
|                       |                                                                          |                                                                                               |                                        |                                  |  |  |
|                       |                                                                          |                                                                                               |                                        |                                  |  |  |
| 8.) Enter the risk    |                                                                          | REVISED SYSTEM WORKFLOW                                                                       |                                        |                                  |  |  |
| location - city       |                                                                          | <ol> <li>Please enter RISK STREET ADDRESS and 2</li> <li>Click SAVE &amp; REFRESH.</li> </ol> | ZIP CODE.                              |                                  |  |  |
| and state will pull   |                                                                          | 3. System will return the City, State & Coun<br>4. Select the County Begion or Municipality   | ty.<br>v if presented.                 |                                  |  |  |
| and state will pull   |                                                                          | 5. Proceed with your submission by clicking                                                   | g NEXT.                                |                                  |  |  |
| automatically based   | V RISK ADDRESS                                                           |                                                                                               |                                        |                                  |  |  |
| on zip code.          | Risk Street Address *                                                    |                                                                                               |                                        |                                  |  |  |
|                       | Zip/Postal Code *                                                        |                                                                                               |                                        |                                  |  |  |
|                       |                                                                          |                                                                                               |                                        |                                  |  |  |
|                       |                                                                          |                                                                                               |                                        | < Previous Save & Refresh Next > |  |  |
|                       |                                                                          |                                                                                               |                                        |                                  |  |  |
|                       |                                                                          |                                                                                               |                                        |                                  |  |  |
|                       |                                                                          |                                                                                               |                                        |                                  |  |  |
| 9.) Complete all risk | ✓ RISK INFORMATION                                                       |                                                                                               |                                        |                                  |  |  |
| information fields.   | Policy Type *                                                            | New Renovation Including Existing                                                             |                                        |                                  |  |  |
|                       |                                                                          | Renovation Excluding Existing                                                                 |                                        |                                  |  |  |
|                       | Including Profit? * 🔋                                                    | Yes                                                                                           | ⊖ No                                   |                                  |  |  |
|                       | Completed Value (Excludes Lot Cost<br>and/or Profit)(\$) *               |                                                                                               |                                        |                                  |  |  |
|                       | Tier 1 Acknowledge Total Wind                                            |                                                                                               |                                        |                                  |  |  |
|                       | Exclusion (only if TEXAS)                                                | 3                                                                                             |                                        |                                  |  |  |
|                       | Protection Class * D                                                     | 3                                                                                             |                                        |                                  |  |  |
|                       | Distance to hydrants (If 9, 10, or                                       | Please Select 🗸                                                                               |                                        |                                  |  |  |
|                       | Unknown is Chosen):                                                      | _                                                                                             |                                        |                                  |  |  |
|                       | Distance to fire station:                                                |                                                                                               |                                        |                                  |  |  |
|                       | Distance to Fire Station from Service                                    | GREATER THAN 1 TO                                                                             |                                        |                                  |  |  |
|                       | ✓ CONSTRUCTION INFORMATION                                               | 2 MILES                                                                                       |                                        |                                  |  |  |
|                       | Product Type                                                             | Cornerstone Complete                                                                          |                                        |                                  |  |  |
|                       | Construction Project                                                     | <ul> <li>Residential</li> </ul>                                                               | <ul> <li>Light Commercial</li> </ul>   |                                  |  |  |
|                       | Construction Type *                                                      | Please Select                                                                                 | •                                      |                                  |  |  |
|                       | How many units are in this dwelling? *                                   | Please Select 🗸                                                                               |                                        |                                  |  |  |
|                       | Number of Stories *                                                      | Please Select 💙                                                                               |                                        |                                  |  |  |
|                       |                                                                          |                                                                                               |                                        | < Previous Save & Refresh Next > |  |  |
|                       |                                                                          |                                                                                               |                                        |                                  |  |  |
|                       |                                                                          |                                                                                               |                                        |                                  |  |  |

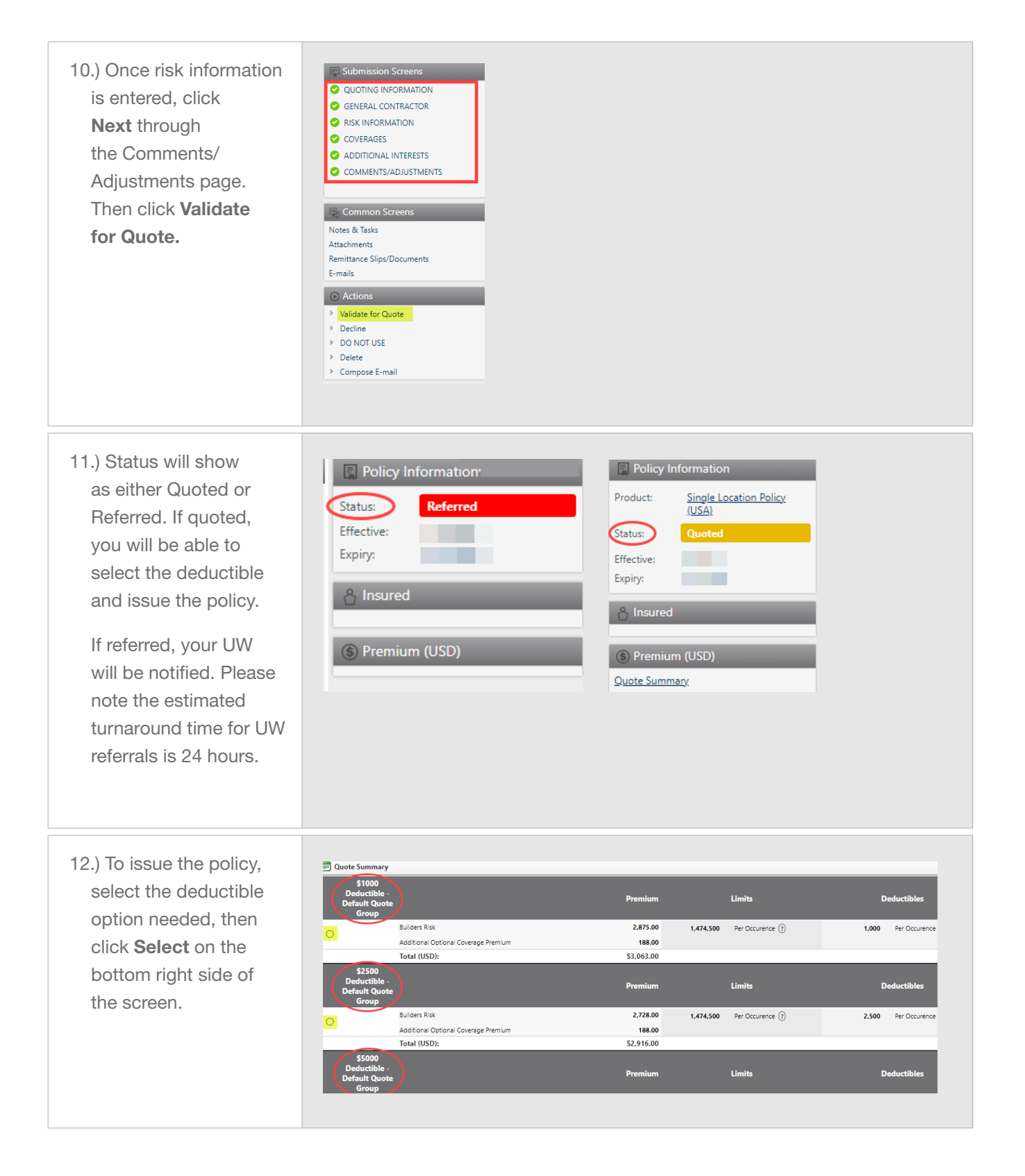

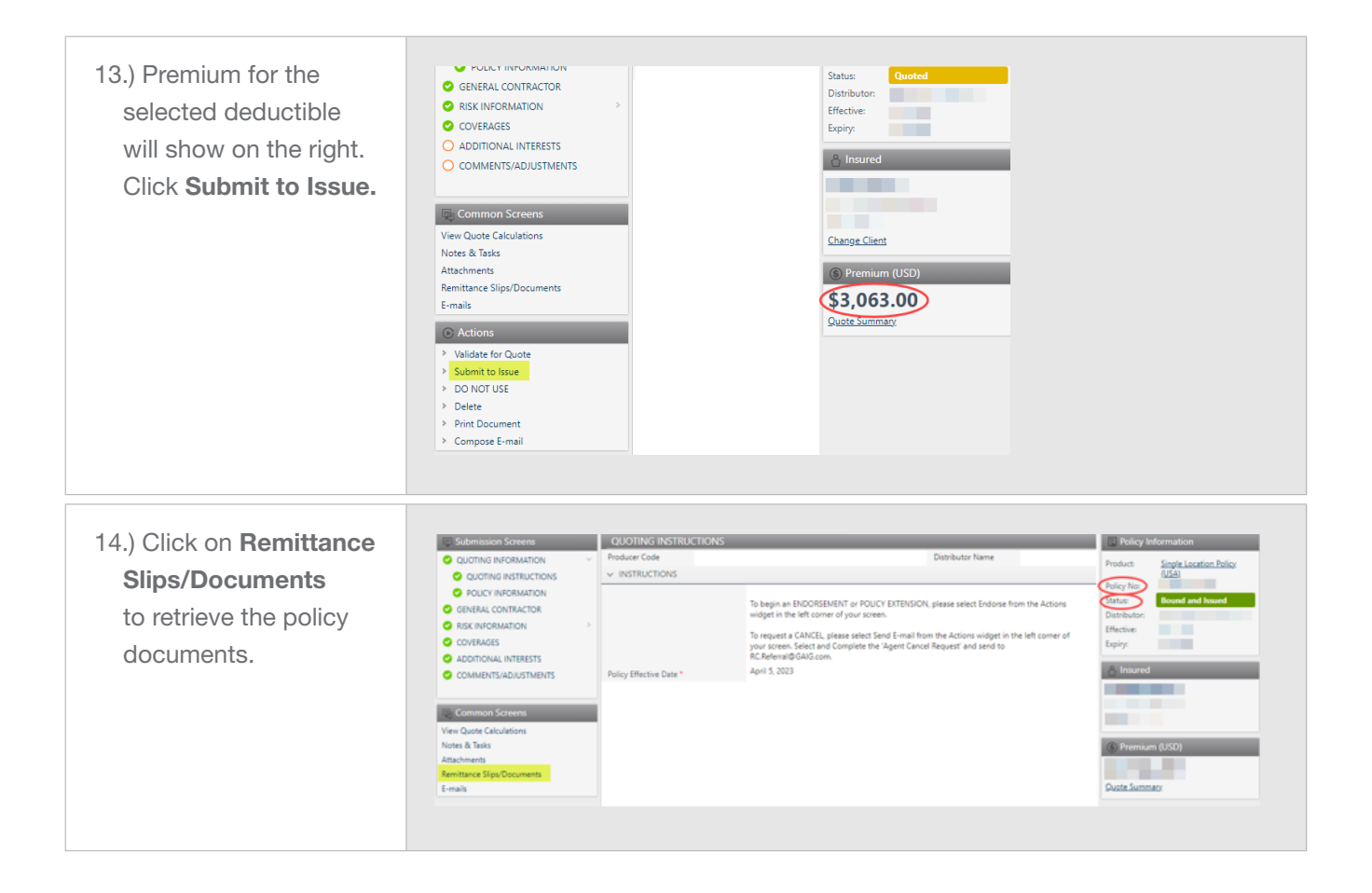